## Manually Sort the Product Variants in the CMS

Manually set the sort order of the Master Product variants in the CMS to affect the displayed list of the product attributes.

## Pre-change behaviour

м

In previous versions, if you wanted to change the order in which product variants displayed, you had to remove and add variants until you got your desired display order.

1. Our current order has variants in an arbitrary order with the black colour set as the default value.

| ំ៖ Master Product<br>Manage the Master / Child Product Relationship | <ul> <li>Collapse Section</li> </ul> |                    |                |                           |                                 |  |  |
|---------------------------------------------------------------------|--------------------------------------|--------------------|----------------|---------------------------|---------------------------------|--|--|
|                                                                     | Is Master Product                    |                    |                |                           |                                 |  |  |
|                                                                     | Product Matrix Mode                  |                    |                |                           |                                 |  |  |
|                                                                     | Q Child Products                     |                    |                |                           |                                 |  |  |
|                                                                     | Product Search:                      |                    |                | <ul> <li>Clear</li> </ul> |                                 |  |  |
|                                                                     | Variant                              |                    |                | Variant Value             |                                 |  |  |
|                                                                     | Colour                               |                    |                |                           | v                               |  |  |
|                                                                     |                                      |                    |                |                           |                                 |  |  |
|                                                                     | Add Child Product                    |                    |                |                           |                                 |  |  |
|                                                                     | Show Existing Child R                | Product Attributes |                |                           |                                 |  |  |
|                                                                     |                                      |                    |                |                           |                                 |  |  |
|                                                                     | Active                               | Product Code       | Variants       | Apply As Note Line        | Options                         |  |  |
|                                                                     |                                      |                    | Colour: Black  |                           | Remove      Default Child       |  |  |
|                                                                     |                                      |                    | Colour: Yellow |                           | Remove  Set As Default Child    |  |  |
|                                                                     |                                      |                    | Colour: Red    |                           | ■ Remove ✓ Set As Default Child |  |  |

2. This configuration is reflected in our e-Commerce site.

# Tempur-Pedic TP1000 Leather Executive Chair

|      | \$365.00 inc GST<br>RRP \$365.00 |
|------|----------------------------------|
|      | Colour<br>Black                  |
|      |                                  |
|      | Quantity In Cart: 0              |
|      | Product Variant List Options     |
|      | Colour                           |
|      | Black                            |
| Coom | Yellow                           |
|      | Red                              |

3. However, if we wanted to make colour selection easier for our customers by displaying the variants in alphabetical order, we would have to remove out-of-order variants:

| Show Existing Ch | ild Product Attributes |                |                    |          |                        |
|------------------|------------------------|----------------|--------------------|----------|------------------------|
|                  |                        |                |                    |          |                        |
| Active           | Product Code           | Variants       | Apply As Note Line | Options  |                        |
|                  |                        | Colour: Black  |                    | Remove   | ✓ Default Child        |
|                  |                        | Colour: Yellow |                    | Remove   | ✓ Set As Default Child |
|                  |                        | Colour: Red    | Ĺ                  | 2 Remove | ✓ Set As Default Child |

4. Add them back in order...

| roduct Search:                             |                                                                |                           |                           |                                    |   |
|--------------------------------------------|----------------------------------------------------------------|---------------------------|---------------------------|------------------------------------|---|
|                                            |                                                                |                           | <ul> <li>Clear</li> </ul> |                                    |   |
| ariant                                     |                                                                |                           | Variant Value             |                                    |   |
| Colour                                     |                                                                |                           | Yellow                    |                                    | × |
|                                            |                                                                |                           |                           |                                    |   |
| Add Child Produ                            | ct                                                             |                           |                           |                                    |   |
| Add Child Produ                            |                                                                |                           |                           |                                    |   |
| Show Existing Ch                           | ild Product Attributes                                         |                           |                           |                                    |   |
|                                            |                                                                |                           |                           |                                    |   |
| Active                                     | Product Code                                                   | Variants                  | Apply As Note Line        | Ontions                            |   |
|                                            | Troduce code                                                   | Variants                  | Apply As Note Line        |                                    |   |
|                                            |                                                                | Colour: Black             |                           | Remove     Vefault Child           |   |
|                                            |                                                                |                           |                           | Bomoura of Set As Default Child    |   |
|                                            |                                                                | Colour: Ked               |                           | Remove V Secas Delault Child       |   |
|                                            |                                                                | Colour: Ked               |                           | Remove     V Set As Deladit Critic |   |
|                                            |                                                                | Colour: Ked               |                           | Remove     Set As Default Clinic   |   |
|                                            |                                                                | Colour: Ked               |                           | Remove     Set As Default Child    |   |
| Until we at                                | et our desired order                                           |                           |                           | Remove     Set As Default Clinic   |   |
| Until we ge                                | et our desired order                                           | Colour: Rea               |                           |                                    |   |
| Until we ge                                | et our desired order.                                          | LOIGUI: NEG               |                           |                                    |   |
| Until we ge                                | et our desired order<br>Id Product Attributes                  |                           |                           | Keniove     Set As Default Child   |   |
| Until we ge                                | et our desired order.<br>Id Product Attributes                 | Loiour: Kea               |                           | Remove     Set As Default Clinic   |   |
| Until we get<br>Show Existing Chil         | et our desired order.<br>Id Product Attributes<br>Product Code | Variants                  | Apply As Note Line        | Options                            |   |
| Until we ge<br>show Existing Chil<br>ctive | et our desired order<br>Id Product Attributes<br>Product Code  | Variants<br>Colour: Black | Apply As Note Line        | Options                            |   |

That would be a tedious exercise if we have a lot of products with a many variants. We have now enabled you to set the display order by easily dragging the attributes.

Remove

✓ Set As Default Child

## Step-by-step guide

- 1. Log into your CMS
- 2. Navigate to Settings Feature Management Products & Categories.

Colour: Yellow

3. Locate the Product Variants setting and click Configure.

| Content               | 10   | > | Feature                                                                                                    | Options |
|-----------------------|------|---|----------------------------------------------------------------------------------------------------|---------|
| Payment & Checkout    | (13) | > | Cost Centres<br>Configure Cost Centre options for your website.                                                                                     |         |
| Products & Categories | U    | • | Custom Catalogues<br>Create web-based catalogues for specific customers.                                                                            |         |
| System                | 7    | > | Integrated Category Maintenance<br>Integrate your category structure from PRONTO, but maintain additional category content online (such as images). |         |
| User                  | 5    | > | Most Popular Products<br>Enable Most Popular Products functionality (in conjunction with Baynote).                                                  |         |
| Advanced              | 1    | > | Online Category Maintenance<br>Maintain all category information online (e.g. category structure as well as additional content).                    | O Cor   |
|                       |      |   | Product Documents<br>Maintain product documents.                                                                                                    |         |
|                       |      |   | Product Features<br>Configure product feature options.                                                                                              |         |
|                       |      |   | Product Maintenance<br>Maintain product information online, such as ribbons, alternates, accessories, and notes, for example.                       | Cor     |
|                       |      |   | Product Media<br>Maintain product modia online, such as video and images.                                                                           | Cor     |
|                       |      |   | Product Variants<br>Configure product variant options.                                                                                              | Cor     |
|                       |      |   | Quick View                                                                                                    | Cor     |

4. Toggle Allow Manual Sort Of Product Attributes to ON.

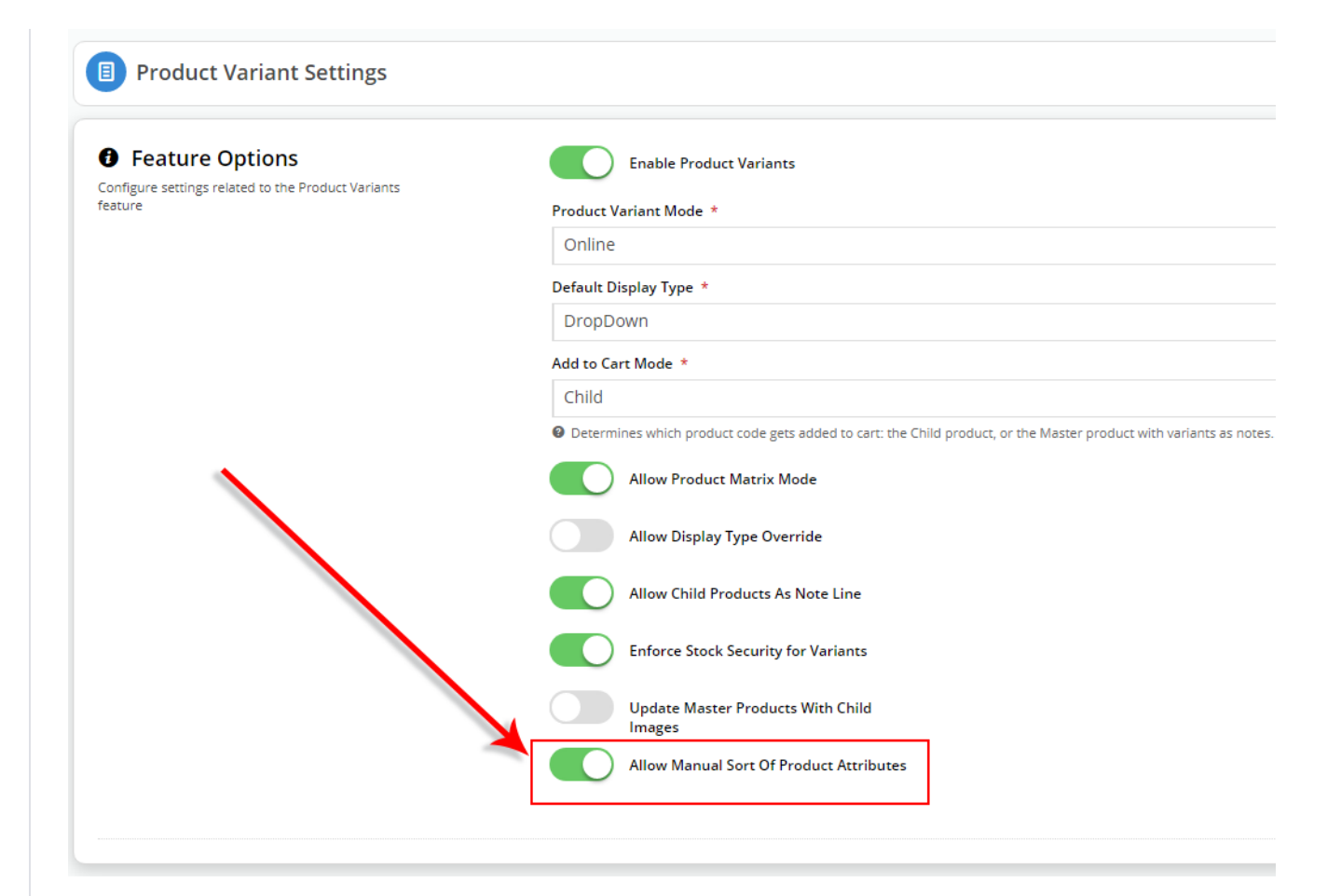

- 5. Click Save & Exit.
- 6. Navigate to Products & Categories.
- 7. Click Product Maintenance.

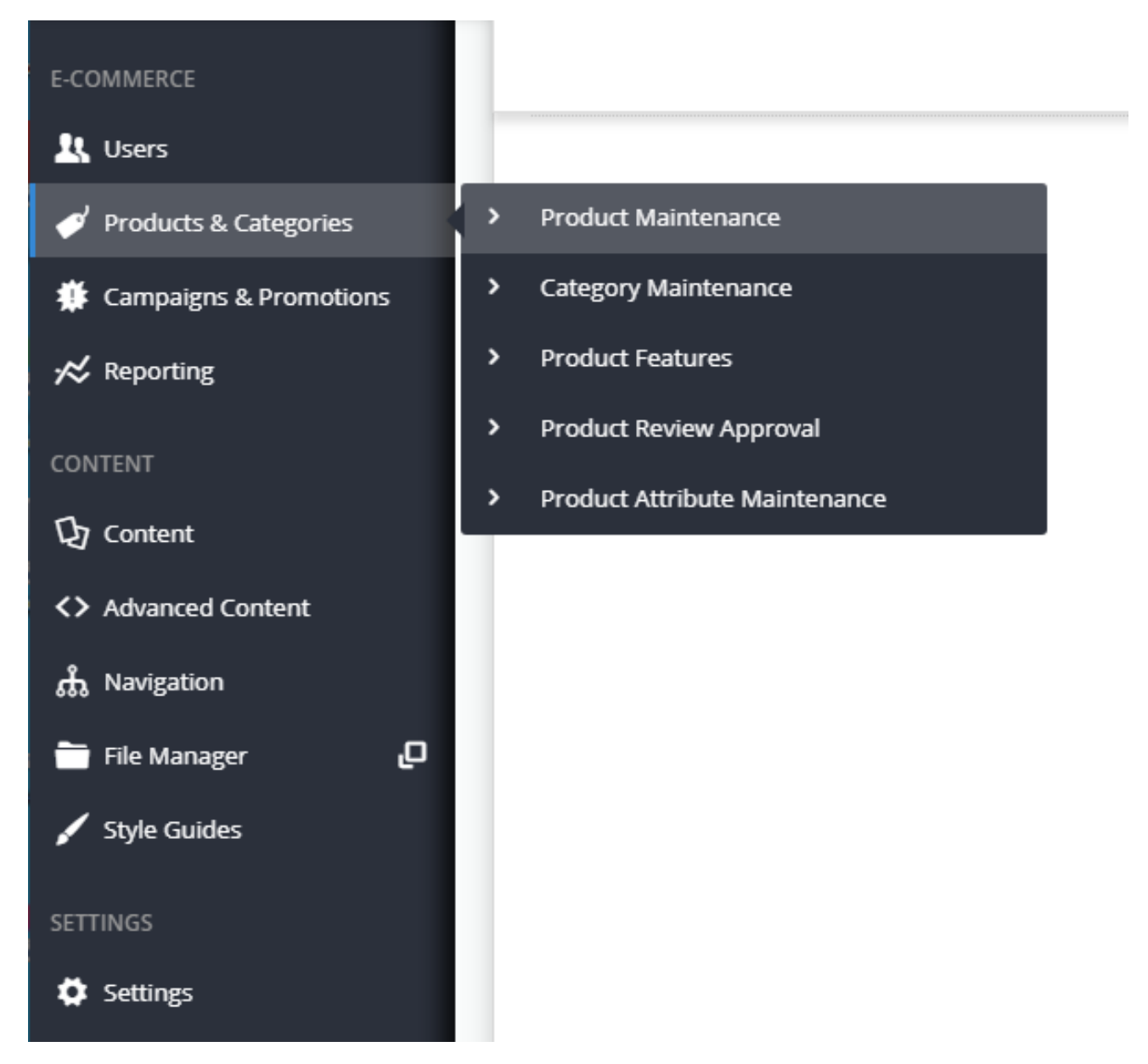

8. Search for a Master Product that has variants. In our example, we are searching for Product Code CV323, which is a Leather Executive Chair.

| Product Maintenance |         |                 |                                        |        |
|---------------------|---------|-----------------|----------------------------------------|--------|
| Q Product Search    |         |                 |                                        |        |
| Search:             |         | Filter:         |                                        |        |
| CV323               |         | Q Search Active | •                                      |        |
| O Reset Search      |         |                 |                                        |        |
| Product Code        | † Title | ERP De          | escription                             |        |
| CV323               |         | Tempur          | r-Pedic TP1000 Leather Executive Chair | C Edit |

9. Click Edit and scroll to the Master Product section at the bottom.

<sup>10.</sup> Click Show Existing Child Product Attributes.

| ස Master Product                                                                                            | uct Relationship                                           | _                   | Collapse Sec                                                 | tion                           |
|----------------------------------------------------------------------------------------------------|------------------------------------------------------------|---------------------|--------------------------------------------------------------|--------------------------------|
| 5                                                                                                    |                                                            |                     | Is Mast                                                      | er Product                     |
|                                                                                                    |                                                            |                     | Produc                                                       | t Matrix Mode                  |
|                                                                                                    |                                                            |                     | Q Child Prod                                                 | ucts                           |
|                                                                                                    |                                                            |                     | Product Search:                                              |                                |
|                                                                                                    |                                                            |                     |                                                              |                                |
|                                                                                                    |                                                            |                     | Variant                                                      |                                |
|                                                                                                    |                                                            |                     | Colour                                                       |                                |
|                                                                                                    |                                                            |                     |                                                              |                                |
| 11. You should now be able to drag e<br>Le Master Product<br>Manage the Master / Child Product Relationship | each attribute until you have<br>⊙ collapse Section        | your desired order. | <ul> <li>Add Child Produ</li> <li>Show Existing C</li> </ul> | uct<br>hild Product Attributes |
|                                                                                                    | Is Master Product                                          |                     |                                                              |                                |
|                                                                                                    | Product Matrix Mode                                        |                     |                                                              |                                |
|                                                                                                    | Q Child Products Product Search:                           |                     |                                                              |                                |
|                                                                                                    |                                                            |                     | ▼ Clear                                                      |                                |
|                                                                                                    | Variant<br>Colour                                          |                     | Variant Value                                                | ,                              |
|                                                                                                    |                                                            |                     |                                                              |                                |
| ~                                                                                                    | Add Child Product                                          |                     |                                                              |                                |
|                                                                                                    | <ul> <li>Show Existing Child Product Attributes</li> </ul> |                     |                                                              |                                |
|                                                                                                    | Active Produ                                               | ict Code Variants   | Apply As Note Line                                           | Options                        |
|                                                                                                    |                                                            | Colour: Red         |                                                              | Remove  Set As Default Child   |
|                                                                                                    | Place Here                                                 |                     | olour: Yellow                                                |                                |
|                                                                                                    | ÷ 🖸                                                        | Colour: Black       |                                                              | Remove Set As Default Child    |
|                                                                                                    |                                                            |                     |                                                              |                                |

12. When you have your product attributes ordered correctly, click Save & Exit.

| ដំ Master Product | <ul> <li>Collapse Section</li> </ul>                         |                       |                    |                                 |
|-------------------|--------------------------------------------------------------|-----------------------|--------------------|---------------------------------|
| 5                 | Is Master Product                                            |                       |                    |                                 |
|                   | Product Matrix Mode                                          |                       |                    |                                 |
|                   | Q Child Products                                             |                       |                    |                                 |
|                   | Product Search:                                              | •                     | Clear              |                                 |
|                   | Variant                                                      |                       | Variant Value      |                                 |
|                   | Colour                                                       |                       |                    |                                 |
|                   | Add Child Product     Show Existing Child Product Attributes |                       |                    |                                 |
|                   | Active                                                       | Product Code Variants | Apply As Note Line | Options                         |
|                   | *                                                            | Colour: Black         |                    | ■ Remove ✓ Set As Default Child |
|                   | ÷ •                                                          | Colour: Red           |                    | Remove     ✓ Default Child      |
|                   | ÷                                                            | Colour: Yellow        |                    | ■ Remove ✓ Set As Default Child |
|                   |                                                              |                       |                    |                                 |

13. As you could see in our example, our Default Child (Red) is not first in the list.

We have done that deliberately to show you that the Default Child will take precedence in the attribute drop-down list.

14. Now, head to your website and locate the Master Product you reordered.

15. In our example, you can see our Product Attributes match the sort order we configured in our Master Product Maintenance window.

#### Tempur-Pedic TP1000 Leather Executive Chair

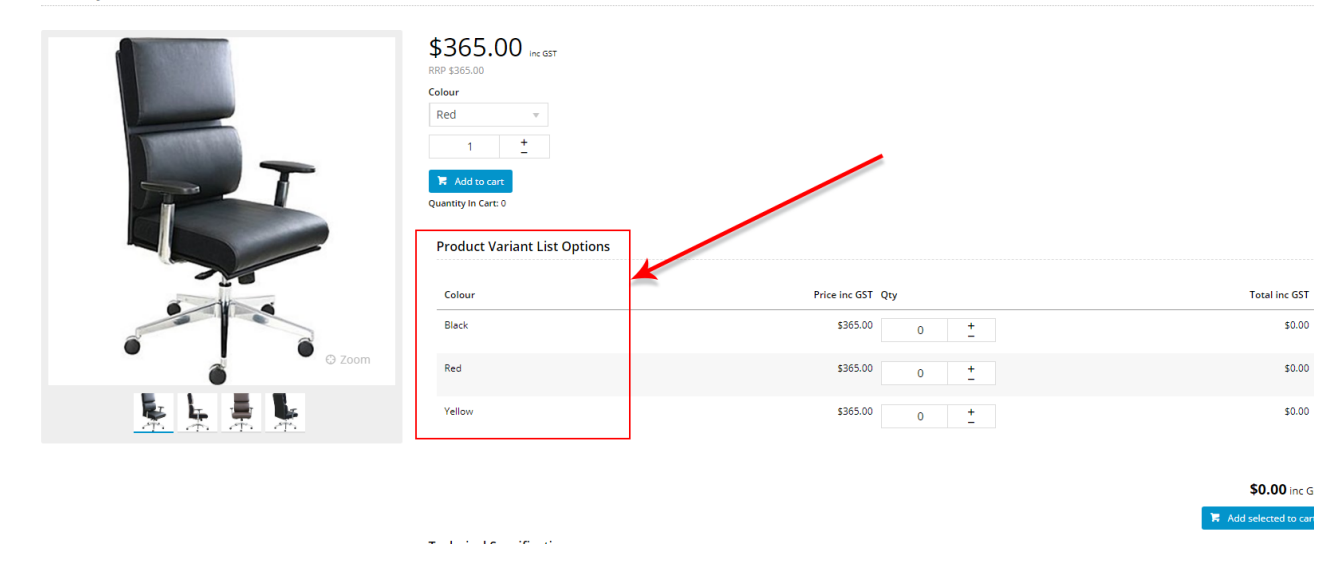

16. You will also notice that our Red chair shows as the Default product attribute, as per our Product Master maintenance settings.

### Tempur-Pedic TP1000 Leather Executive Chair

|        | 365.00 Inc 65T<br>P \$365.00<br>lour<br>led<br>1 ±<br>7 Add to car<br>antity in Cart: 0<br>Product Variant List Options |                |                       |
|--------|----------------------------------------------------------------------------------------------------|----------------|-----------------------|
|        | Colour Price inc GST Q                                                                                                  | λty            | Total inc GST         |
|        | Black \$365.00                                                                                                    | 0 +            | \$0.00                |
| Č Zoom | Red \$365.00                                                                                                    | 0 +            | \$0.00                |
|        | Yellow \$365.00                                                                                                    | o <u>+</u>     | \$0.00                |
|        |                                                                                                    |                |                       |
|        |                                                                                                    |                | \$0.00 inc G          |
|        |                                                                                                    |                | R Add selected to car |
| -      | s ordered alphabetically, with our Default Child var                                                                    | riant highligh | ted                   |

#### Tempur-Pedic TP1000 Leather Executive Chair

|        | \$365.00 inc GST<br>RPP \$365.00<br>Colour<br>Red<br>Black<br>Black<br>Vellow<br>Product Variant List Options |                                   |                                     |
|--------|----------------------------------------------------------------------------------------------------|-----------------------------------|-------------------------------------|
| -      | Colour<br>Black                                                                                               | Price inc 65T Qty<br>\$365.00 0 + | Total inc GST<br>\$0.00             |
| S Zoom | Red                                                                                                    | \$365.00 0 +                      | \$0.00                              |
|        | Yellow                                                                                                    | \$365.00 0 <u>+</u>               | \$0.00                              |
|        | - 1 1 10 10 11                                                                                                |                                   | \$0.00 Inc G<br>Add selected to car |

## Additional Information

If you find your setting has not taken effect, then reset your CMS cache: Settings Cache Management Dictionary Reset.

| Minimum Version Requirements | 4.15.06                                                            |
|------------------------------|--------------------------------------------------------------------|
| Prerequisites                | Refer to Product Variant help to configure variants for a product. |
| Self Configurable            | Yes                                                                |
| Business Function            | Products                                                           |
| BPD Only?                    | Yes                                                                |
| B2B/B2C/Both                 | Both                                                               |

| Ballpark Hours From CV (if opting for CV to complete self config component) | Contact Commerce Vision |
|-----------------------------------------------------------------------------|-------------------------|
| Ballpark Hours From CV (in addition to any self config required)            | Contact Commerce Vision |
| Third Party Costs                                                           | n/a                     |
| CMS Category                                                                | Products & Categories   |

## Related help

- CC Order Confirmation emails
  User Impersonation
  Report Subscriptions (Scheduled Reporting)
  Configure Scheduled Reporting
  Create CMS Users